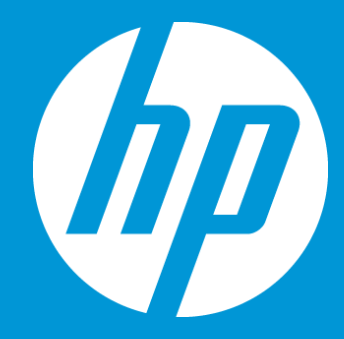

# Cancel a Job or a Task in ETMA

# October 2018

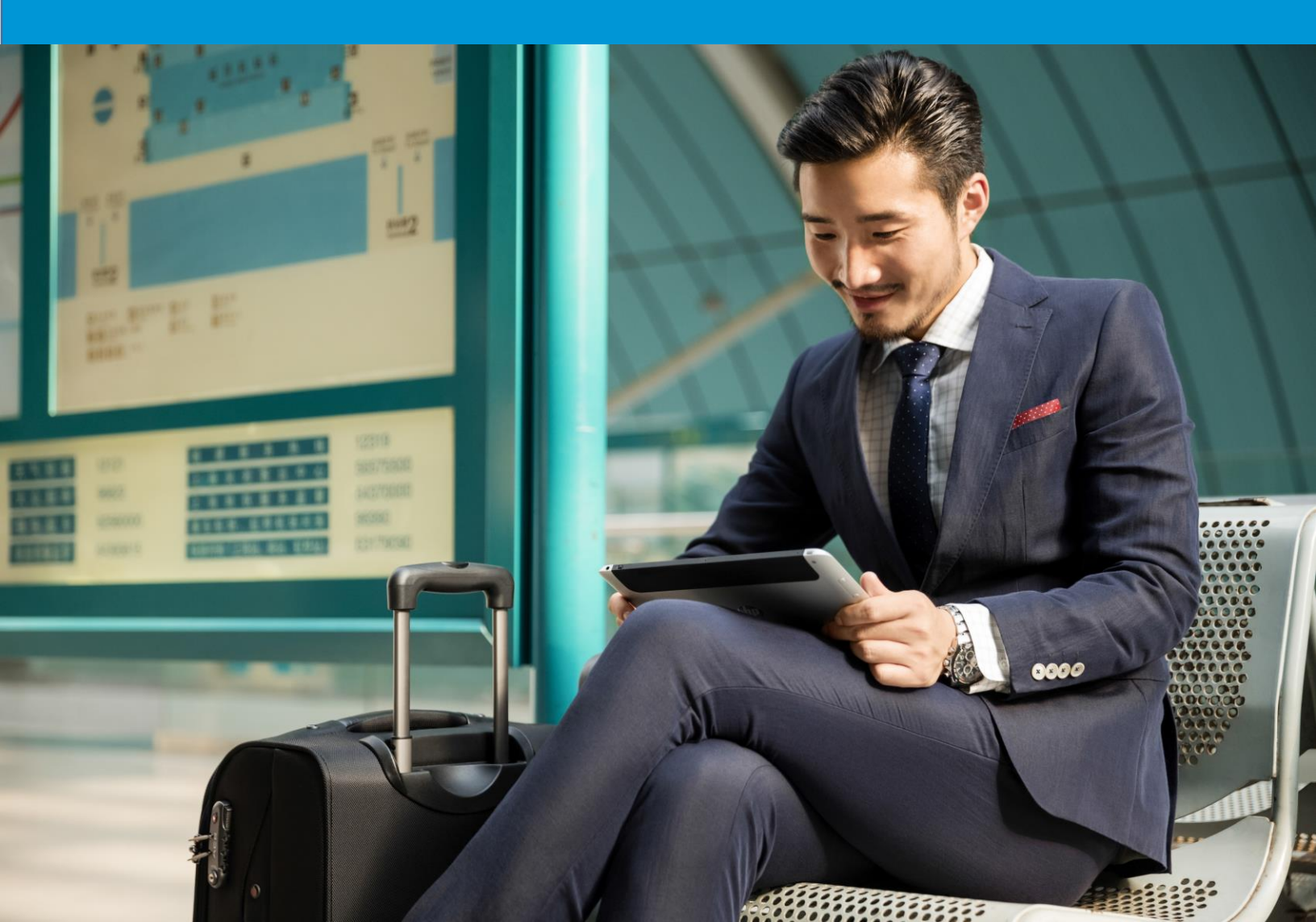

# Cancel a job or a task in ETMA

## Overview

As a Project Manager, you may have created test jobs or jobs for quotation which have not been approved, and therefore would need to delete these jobs in ETMA.

Please note that there is no delete button in ETMA, but two different ways to cancel jobs. You may therefore:

- Deactivate jobs in ETMA
- Terminate tasks in ETMA

This document describes the step-by-step procedure in order to cancel job(s) using on of the 2 above mentioned methods.

# Deactivate jobs in ETMA

If you need to cancel multiple jobs at once in ETMA, please ensure to use the **Deactivate Job** button:

- 1. Click the **Projects** tab at the bottom of the left navigation bar.
- 2. Ensure that the correct organization is selected in the drop-down menu.
- 3. Click on **Jobs** under this main menu. All active jobs will be displayed on the **Jobs** page.
- 4. Tick the checkbox in front of the jobs that you wish to cancel.
- 5. Click the **Deactivate Job** button available at the top of your screen.

| ← → C 🔒 https://hp-tmsv                                      |         | on.h             | <b>p.com</b> /in               | terface/jobs             | /default.asp?pa | irentid=2            |            |            |                  |                               |                         |          |               | \$          | <b>S</b>         | <b>e</b> : |
|--------------------------------------------------------------|---------|------------------|--------------------------------|--------------------------|-----------------|----------------------|------------|------------|------------------|-------------------------------|-------------------------|----------|---------------|-------------|------------------|------------|
| SDL* Translation<br>Management system<br>Projects 3<br>HP 7  | Back    | rtida<br>Refresh | Revert                         | HP + Jobs                |                 | - 5                  |            |            |                  |                               |                         |          |               |             | 0                |            |
| <b>▼ 🚱</b> HP                                                | _       | Page             |                                | Action                   |                 |                      |            |            |                  |                               |                         |          |               |             |                  |            |
| Create Job                                                   | III Job | s Summ           | ary                            |                          |                 |                      |            |            |                  |                               |                         |          |               |             |                  |            |
| Reference Material                                           | Job ID  |                  | Name                           |                          | External Job Id | 1                    | Word Count | Item Count | Creation Date 🔻  | Configuration                 | Status                  | Cost     | User          | Active      | Descri           | ption      |
| ) 🚺 Jobs                                                     |         |                  |                                |                          |                 |                      |            |            |                  | Update TM fo 🔻                |                         |          | hp_mpai *     | Yes 🔻       |                  | - 1        |
| <ul> <li>Prijects Overview</li> <li>Orianizations</li> </ul> | 476,9   | 89 💌             | Test job to<br>Latn-CS         | validate                 | Ponal_2986_17   | 95_6477: 4           | 323        | 1          | 07/31/2017 16:28 | Update TM for<br>ESD use only | Authorization (100%)    | \$ 0.000 | 0 hp_mpartida | <b>&gt;</b> | Please<br>ignore |            |
|                                                              | 476,9   | 88 🔲             | Test job to<br>update TM<br>RU | validate<br>- 2491_ru-   | Portal_2986_17  | 95_1275115019_212717 | 41         | 1          | 07/31/2017 16:27 | Update TM for<br>ESD use only | Authorization<br>(100%) | \$ 0.000 | 0 hp_mpartida | >           | Please<br>ignore |            |
|                                                              | 476,9   | 87 🔲             | Test job to<br>update TM<br>PT | validate<br>- 2491_pt-   | Portal_2986_17  | 95_426294898_212612  | 1,420      | 1          | 07/31/2017 16:26 | Update TM for<br>ESD use only | Authorization<br>(100%) | \$ 0.000 | 0 hp_mpartida | ~           | Please<br>ignore |            |
| 3                                                            | 476,9   | 86 🔲             | Test job to<br>update TM<br>BR | validate<br>- 2491_pt-   | Portal_2986_17  | 95448276639_212528   | 543        | 1          | 07/31/2017 16:25 | Update TM for<br>ESD use only | Authorization (100%)    | \$ 0.000 | 0 hp_mpartida | *           | Please<br>ignore |            |
|                                                              | 476,9   | 85 🔲             | Test job to<br>update TM<br>PL | validate<br>- 2491_pl-   | Portal_2986_17  | 95773073868_212419   | 164        | 1          | 07/31/2017 16:24 | Update TM for<br>ESD use only | Authorization<br>(100%) | \$ 0.000 | 0 hp_mpartida | ~           | Please<br>ignore |            |
|                                                              | 476,9   | 84 🔲             | Test job to<br>update TM<br>NO | validate<br>- 2491_nb-   | Portal_2986_17  | 95_1915145848_212320 | 370        | 1          | 07/31/2017 16:23 | Update TM for<br>ESD use only | Authorization (100%)    | \$ 0.000 | 0 hp_mpartida | >           | Please<br>ignore |            |
|                                                              | 476,9   | 83 🔲             | Test job to<br>update TM<br>HU | validate<br>- 2491_hu-   | Portal_2986_17  | 951913849261_21222   | 0 298      | 1          | 07/31/2017 16:22 | Update TM for<br>ESD use only | Authorization<br>(100%) | \$ 0.000 | 0 hp_mpartida | >           | Please<br>ignore |            |
|                                                              | 476,9   | 82 🔲             | Test job to<br>update TM       | validate<br>- 2491_he-IL | Portal_2986_17  | 95_2121512512_212116 | 216        | 1          | 07/31/2017 16:21 | Update TM for<br>ESD use only | Authorization<br>(100%) | \$ 0.000 | 0 hp_mpartida | ~           | Please<br>ignore |            |
| A Home                                                       | 476,9   | 81 🔲             | Test job to<br>up              | validate<br>fi-FI        | Portal_2986_17  | 952496851_212011     | 1,775      | 1          | 07/31/2017 16:20 | Update TM for<br>ESD use only | Authorization<br>(100%) | \$ 0.000 | 0 hp_mpartida | ~           | Please           |            |
| Projects                                                     | 178,0   |                  |                                | es-                      | Portal_2986_17  | 951481689361_21192   | 28         | 1          | 07/31/2017 16:19 | Update TM for<br>ESD use only | Authorization<br>(100%) | \$ 0.000 | 0 hp_mpartida | *           | Please<br>ignore |            |
| Reports                                                      | 476,9   | 79 🔲             | Tean, oo to<br>update TM<br>DE | - 2491_de-               | Portal_2986_17  | 95608521609_21180    | 634        | 1          | 07/31/2017 16:18 | Update TM for<br>ESD use only | Authorization (100%)    | \$ 0.000 | 0 hp_mpartida | >           | Please<br>ignore |            |

Selected jobs will be removed from the Jobs page and only available as grayed out under the Jobs menu. These will get archived off the system after a 45-day period. If you only need to deactivate one single job, you may also do so through the Job Details page:

1. On the **Job – Details** page, click the Edit button available at the top of your screen.

| mo (*                           |                              |                                   |                             |                 | È                   |                 |       |  |
|---------------------------------|------------------------------|-----------------------------------|-----------------------------|-----------------|---------------------|-----------------|-------|--|
| rine 🛌                          |                              |                                   |                             | <u>i</u>        |                     | , interest      |       |  |
| Home                            | Back Reliesii li             |                                   | JWIIIOAU AUUIOHZAU          | JII Reassigi    | i woully step Job Q | uote            |       |  |
| 🗎 🔚 Inbox                       | Page                         |                                   | 1                           | Actions         |                     |                 |       |  |
| 📴 Create Job                    | Job Summany                  |                                   |                             | Current .       | lob Settings        |                 |       |  |
| My Jobs                         | Neme                         | Testing                           | 1                           | Jame            | CDC Jettings        | 1               |       |  |
| Project Daily Summary           |                              | F 40755                           |                             | Name GBS lest   |                     |                 |       |  |
| 🝖 My Downloads<br>ଜୁ My Details | Description                  | Do not translate                  |                             | Project Manager |                     |                 |       |  |
|                                 | Creation Date                | 09/26/2018 10:32                  |                             |                 |                     |                 |       |  |
|                                 | Project                      | Testing                           |                             | TM Sequ         | ences GBS T         | est TM Sequenc  | e II  |  |
|                                 | Created By                   | Laura Flores                      |                             | File Type       | s Depred            | ated - DOCX     |       |  |
|                                 | Due Date                     | 10/03/2018 10:28                  |                             | Workfloy        | vs GBS T            | est Workflow    |       |  |
|                                 | Item Count                   | 1                                 |                             | Cost Mo         | dels HP:- R         | eporting Cost M | atrix |  |
|                                 | Company                      | HP Inc.                           |                             |                 | (6 ban              | ds)             |       |  |
|                                 | HP Stakeholder               | Please enter the<br>name          | HP Stakeholder              |                 |                     |                 |       |  |
|                                 | PO Number                    | 1                                 |                             |                 |                     |                 |       |  |
|                                 | PO Number /<br>Location Code | Please enter a F<br>Location Code | O Number or                 |                 |                     |                 |       |  |
|                                 | Reference Material           | Job540755_JobSu                   | mmaryReport.xls<br>More (2) |                 |                     |                 |       |  |
|                                 | Add Costs                    | Edit Add Costs                    |                             |                 |                     |                 |       |  |
|                                 | Job Cost                     |                                   |                             |                 |                     |                 |       |  |
|                                 | Cost Variable                |                                   |                             |                 |                     |                 |       |  |
|                                 | T&L Uplift                   |                                   |                             |                 |                     |                 |       |  |
| Home                            | I Step Status                |                                   |                             |                 |                     |                 |       |  |
| Home                            | Users Assigned               | Lang                              | juage Pair                  | -               | Workflow Step       | S               | tatus |  |
| Projects                        |                              | EN-                               | JS > ES                     | Ŧ               | Authorization       | V               |       |  |

2. You will get to the Job - Edit page, from where you will be able to click the Deactivate Job button available at the top of your screen.

#### Cancel a job or a task in ETMA

| SDL Translation Management Sys 🗙 | +                              |                                           | — 🗆 X     |
|----------------------------------|--------------------------------|-------------------------------------------|-----------|
| ← → C 🔒 https://hp-tmsw          | eb-pro.houston.hp.com/interfac | ce/jobs/edit.asp?parentid=239&jobid 😙     | ¥ 💗   😝 : |
|                                  | GBS Test ► Jobs ► Testing      | 0 🖬 🕹                                     |           |
| Home S                           | Back Refresh Info Sut          | omit Deactivate<br>Job                    | ^         |
| 🖪 Create Job                     | Defaults Add Costs             | 2                                         | <b>^</b>  |
| My Jobs                          | Testing - Defaults             |                                           |           |
| My Downloads                     | Name                           | Testing                                   |           |
| 🧑 My Details                     |                                | prosting                                  |           |
|                                  | Description                    | Do not translate                          |           |
|                                  |                                |                                           |           |
|                                  | Private                        | 2                                         |           |
|                                  | Creation Date                  |                                           |           |
|                                  | Due Date                       |                                           |           |
|                                  | Duration                       |                                           |           |
|                                  | Configuration                  | GBS Test                                  | - 1       |
|                                  | Company                        | HP Inc.                                   |           |
| A Home                           | HP Stakeholder                 | Please enter the HP Stakeholder name      |           |
| Projects                         | in cultonoider                 |                                           |           |
| A Reports                        | PO Number                      | 1                                         |           |
|                                  | PO Number / Location Code      | Please enter a PO Number or Location Code | -         |
| \$ P \$                          | 4                              |                                           | •         |

## Terminate tasks in ETMA

As a Project Manager, if you only need to delete one file or one language pair on an active job, you should terminate these.

- 1. Click the **Projects** tab at the bottom of the left navigation bar.
- 2. Ensure that the correct organization is selected in the drop-down menu.
- 3. Click on Jobs under this main menu. All active jobs will be displayed on the Jobs page.
- 4. Click on the job name hyperlink from the **Name** column for the job you need to terminate tasks for.

| ← → C 🔒 https://hp-tmsv          | web-pro.ho | ouston. | hp.com/interface/jobs                              | /default.asp?parentid=2            |            |            |                  |                               |                         |          |               | Ŕ           | • 0              | : |
|----------------------------------|------------|---------|----------------------------------------------------|------------------------------------|------------|------------|------------------|-------------------------------|-------------------------|----------|---------------|-------------|------------------|---|
|                                  | 🔟 Нр_1     | mpartid | la Revert + HP + Jobs                              |                                    |            |            |                  |                               |                         |          |               |             | 00,              | 2 |
| Projects S                       |            | S       | <b>6</b>                                           |                                    |            |            |                  |                               |                         |          |               |             |                  |   |
| HP 🗸 🗸                           | Back       | Refresh | Into Deactivate<br>Job                             |                                    |            |            |                  |                               |                         |          |               |             |                  |   |
| HP     Create Job                | 2          | ige     | Action                                             |                                    |            |            |                  |                               |                         |          |               |             |                  |   |
| Projects                         | 30010      | <b></b> | Name                                               | Externar Job Id                    | Word Count | Item Count | Creation Date 👻  | Configuration                 | Status                  | Cost     | User          | Active      | Description      |   |
| Reference Material               |            |         | /                                                  |                                    |            |            |                  | Update TM fo 🔻                |                         |          | hp_mpai *     | Yes 🔻       |                  |   |
| Project Overview  Corganizations | 476,9      | 39 🗹    | Test job to condate<br>update                      | Portal_2986_1795_647754012_21286   | 323        | 1          | 07/31/2017 16:28 | Update TM for<br>ESD use only | Authorization<br>(100%) | \$ 0.000 | 0 hp_mpartida | >           | Please<br>ignore |   |
|                                  | 476,9      | 38 🔲    | Test job to validate<br>update TM - 2491_ru-<br>RU | Portal_2986_1795_1275115019_212717 | 41         | 1          | 07/31/2017 16:27 | Update TM for<br>ESD use only | Authorization (100%)    | \$ 0.000 | 0 hp_mpartida | <b>&gt;</b> | Please<br>ignore |   |
|                                  | 3          | 87 🔲    | Test job to validate<br>update TM - 2491_pt-<br>PT | Portal_2986_1795_426294898_212612  | 1,420      | 1          | 07/31/2017 16:26 | Update TM for<br>ESD use only | Authorization (100%)    | \$ 0.000 | 0 hp_mpartida | >           | Please<br>ignore |   |
|                                  | 410,9      | 36 🔲    | Test job to validate<br>update TM - 2491_pt-<br>BR | Portal_2986_1795448276639_212528   | 543        | 1          | 07/31/2017 16:25 | Update TM for<br>ESD use only | Authorization (100%)    | \$ 0.000 | 0 hp_mpartida | *           | Please<br>ignore |   |
|                                  | 476,9      | 35 🗐    | Test job to validate<br>update TM - 2491_pl-<br>PL | Portal_2986_1795773073868_212419   | 164        | 1          | 07/31/2017 16:24 | Update TM for<br>ESD use only | Authorization<br>(100%) | \$ 0.000 | 0 hp_mpartida | *           | Please<br>ignore |   |
|                                  | 476,9      | 84 🔲    | Test job to validate<br>update TM - 2491_nb-<br>NO | Portal_2986_1795_1915145848_212320 | 370        | 1          | 07/31/2017 16:23 | Update TM for<br>ESD use only | Authorization (100%)    | \$ 0.000 | 0 hp_mpartida | >           | Please<br>ignore |   |
|                                  | 476,9      | 33 🔲    | Test job to validate<br>update TM - 2491_hu-<br>HU | Portal_2986_17951913849261_212220  | 298        | 1          | 07/31/2017 16:22 | Update TM for<br>ESD use only | Authorization<br>(100%) | \$ 0.000 | 0 hp_mpartida | >           | Please<br>ignore |   |
|                                  | 476,9      | 32 🔲    | Test job to validate<br>update TM - 2491_he-IL     | Portal_2986_1795_2121512512_212116 | 216        | 1          | 07/31/2017 16:21 | Update TM for<br>ESD use only | Authorization (100%)    | \$ 0.000 | 0 hp_mpartida | ~           | Please<br>ignore |   |
| A Home                           | 476,9      | 81 🔲    | Test job to validate<br>update TM - 2491_fi-FI     | Portal_2986_17952496851_212011     | 1,775      | 1          | 07/31/2017 16:20 | Update TM for<br>ESD use only | Authorization (100%)    | \$ 0.000 | 0 hp_mpartida | ~           | Please<br>ignore |   |
| Projects                         | 476,9      | 30 🔲    | Test job to validate<br>update TM - 2491_es-<br>ES | Portal_2986_17951481689361_21192   | 28         | 1          | 07/31/2017 16:19 | Update TM for<br>ESD use only | Authorization (100%)    | \$ 0.000 | 0 hp_mpartida | >           | Please<br>ignore |   |
| Reports                          | 476,9      | 79 🔲    | Test job to validate<br>update TM - 2491_de-<br>DE | Portal_2986_1795608521609_21180    | 634        | 1          | 07/31/2017 16:18 | Update TM for<br>ESD use only | Authorization<br>(100%) | \$ 0.000 | 0 hp_mpartida | ~           | Please<br>ignore | ÷ |

5. On the **Job – Details** page, click on the **Modify Step** button available at the top of your screen.

| SDL Translation Management Sys 🗙      | (+)                          |                                              |                            |                                      |  |  |  |
|---------------------------------------|------------------------------|----------------------------------------------|----------------------------|--------------------------------------|--|--|--|
| ← → C 🏻 https://hp-tmsw               | eb-pro.houston.hp.cc         | om/interface/jobs/job.asp?parentid=239&      | jobid=540755               |                                      |  |  |  |
| SDL* Translation<br>Management System | GBS Test ► Jobs              | s > Testing - Details                        |                            |                                      |  |  |  |
| → Home → E Inbox                      | Back Refresh Ir<br>Page      | fo Edit Download Authorization Reass         | ign Motiliy Step Job Quote | 9                                    |  |  |  |
| Create Job                            | Job Summary                  |                                              | Current Job Settings       |                                      |  |  |  |
| Project Daily Summary                 | Name                         | Testing                                      | Name                       | GBS Test                             |  |  |  |
| My Downloads                          | Job ID                       | 540755                                       | Description                |                                      |  |  |  |
| My Details                            | Description                  | Do not translate                             | Project Manager            |                                      |  |  |  |
| -25 ···· / ····                       | Creation Date                | 09/26/2018 10:32                             | Client Contact             |                                      |  |  |  |
|                                       | Project                      | Testing                                      | TM Sequences               | GBS Test TM Sequence II              |  |  |  |
|                                       | Created By                   | Laura Flores                                 | File Types                 | Deprecated - DOCX                    |  |  |  |
|                                       | Due Date                     | 10/03/2018 10:28                             | Workflows                  | GBS Test Workflow                    |  |  |  |
| ff Home                               | Item Count                   | 1                                            | Cost Models                | HP:- Reporting Cost Matrix (6 bands) |  |  |  |
| Projects                              | Company                      | HP Inc.                                      |                            |                                      |  |  |  |
| Projects                              | HP Stakeholder               | Please enter the HP Stakeholder name         |                            |                                      |  |  |  |
| 🛃 Reports                             | PO Number                    | 1                                            |                            |                                      |  |  |  |
| A Setun                               | PO Number /<br>Location Code | Please enter a PO Number or Location<br>Code |                            |                                      |  |  |  |
| Setup                                 | Reference Material           | Job540755_JobSummaryReport.xls               |                            |                                      |  |  |  |
| Search                                | Add Costs                    | Edit Add Costs                               |                            |                                      |  |  |  |
| 🕎 System                              |                              |                                              |                            |                                      |  |  |  |

- 6. On the **Modify Job** page, select Terminate stage from the drop-down menu for the task(s) and language pair(s) you wish to cancel.
- 7. Click the **Submit** button at the top of your screen to save your changes.

### Cancel a job or a task in ETMA

| SDL Translation Management Sys 🗙      | +        |                             |                               |                    |                                 |   | - 0                                                                                                    | ×   |
|---------------------------------------|----------|-----------------------------|-------------------------------|--------------------|---------------------------------|---|----------------------------------------------------------------------------------------------------|-----|
| ← → C 🏻 â https://hp-tmsw             | eb-pro.h | ouston.hp.com/interface/j   | bbs/modifystatus.asp?parentid | l=239&jobid=540755 |                                 |   | \$ 🔊 e                                                                                                   | ) : |
| SDL* Translation<br>Management System | GBS      | S Test + Jobs + Testing + N | lodify Step (EN-US > E        | _                  |                                 |   | 0 🗖                                                                                                    | 1   |
| Home C                                | Back     | Refresh Info Submit         |                               |                    |                                 |   |                                                                                                    | -   |
| ✓ ↑ Home                              |          | Page Action                 |                               |                    |                                 |   |                                                                                                    |     |
| Create Job                            | III Mo   | difv Step                   |                               |                    |                                 |   |                                                                                                    |     |
| My Jobs                               | Task     | ← Filename                  | Users Assigned                | Word Count         | Workflow                        |   | Workflow Step                                                                                            |     |
| My Downloads                          |          |                             |                               |                    | Human Steps                     | ٣ |                                                                                                    |     |
| ng My Details                         |          | 7,375,448 Source for test.  | locx Laura Flores             |                    | 4 GBS Test Workflow 🔒 🍃 🗟 🐻 🏴 🕱 |   | Authorization                                                                                            | ٣   |
|                                       |          |                             |                               |                    |                                 | 6 | Authorization<br>Translation<br>Client Review (HP)<br>Translated Content Retrieva<br>Finaled<br>Ammedica | 4   |
| A Home                                |          |                             |                               |                    |                                 |   |                                                                                                    |     |
| Projects                              |          |                             |                               |                    |                                 |   |                                                                                                    |     |
| A Reports                             |          |                             |                               |                    |                                 |   |                                                                                                    |     |
| Setup                                 |          |                             |                               |                    |                                 |   |                                                                                                    |     |
| Search                                |          |                             |                               |                    |                                 |   |                                                                                                    |     |
| System                                |          |                             |                               |                    |                                 |   |                                                                                                    |     |

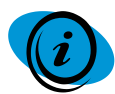

<u>Note</u>: Any terminated tasks will remain active until the job that these belong to gets completed. However, they will no longer be included in reports or TMS packages.